## InPeaceApp Condensed Instructions for Smartphone and Tablet

You must complete user profile registration first, then go to your email to confirm email authenticity. If you DO NOT CONFIRM your email address, you may need to re-enter your information again

## **User Profile Registration**

Go to https://mtairybaptistchurch.inpeaceapp.com

**Log in** using your personal email address, complete set-up of user profile information. You **MUST CONFIRM** your email address to proceed: **GO TO YOUR EMAIL** to activate InPeaceApp Account.

## **Download App**

You must complete user profile registration first, then go to your email to confirm email authenticity. If you DO NOT CONFIRM your email address, you may need to re-enter your information again.

Scroll down to select according to the device being used

## Apple Store or Google Play Store

Go to MABCDC Store, select eMABCDC app.

Select eMABC and Install.

Once download is completed...Open App.

Enjoy the App.